# 덕성여대 평생교육원

회원가입하기

## 1. 덕성여자대학교 평생교육원 홈 화면에서 -> 마이페이지 버튼 클릭

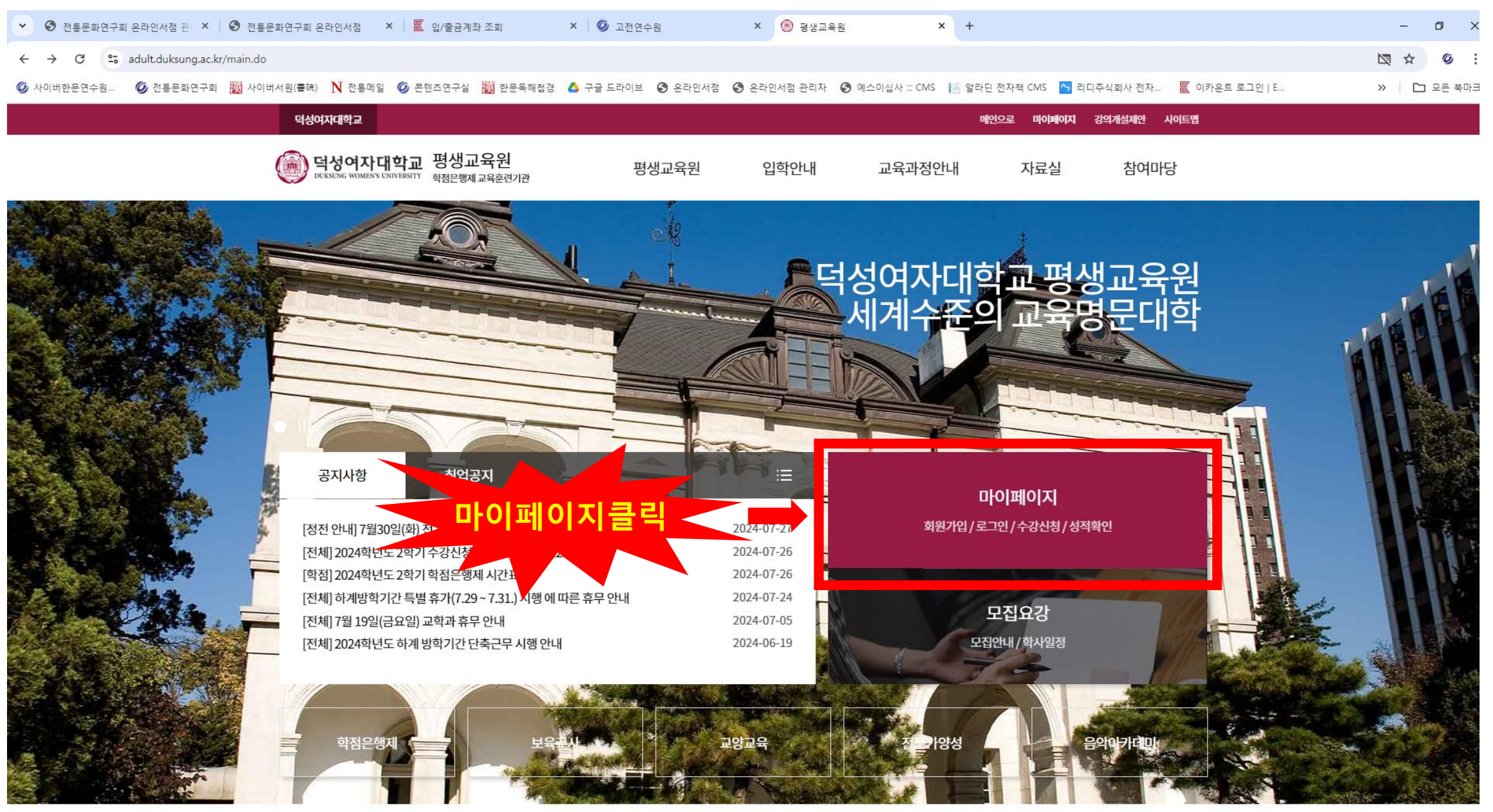

#### ▶ 🔋 片 🧀 💽 동양.. 🕺 🗴 2월... 🗴 액... 🗴 액셀... 🗴 액셀... 🚛 파일... 🧑 평... 🧒 한... 🎲 Win... 💬 카... 🥼 \*제... 🍤 Nat... 😮 팀룸 🔵 이... 💆 빈... 🐥 배드... ^ ල ဥ 40) ⊗ 2024-08-01 🗌

## 2. 로그인 화면에서 -> 회원가입 버튼 클릭

| <ul> <li>✓ 전통문화연구회 온라인서점 관·×   ⓒ 전통문화연구회 온라인서점 ×   톹 입/출금계좌 조회</li> <li>×   ⓒ 고전연수원</li> <li>×   ⓒ 평생교육원</li> <li>×   ⓒ 평생교육원</li> <li>×   ⓒ 명성여자대학교</li> <li>× +</li> </ul>                      | - 0 × 🛓                                                                                                    |
|----------------------------------------------------------------------------------------------------|----------------------------------------------------------------------------------------------------|
| <ul> <li>← → C 25 dis.duksung.ac.kr/dsu-service/adult</li> </ul>                                                                                                    | ©≂ ☆ Ø :                                                                                                    |
| 🕼 사이버한문연수원 🔞 전통문화연구회 🧱 사이버서원(書時) Ň 전통메일 🚳 콘텐츠연구실 🧱 한문독해첩경 💧 구글 드라이브 📀 온라인서점 🏵 온라인서점 관리자 📀 예스이십사 ::: CMS 📗 알라딘 전자책 CMS 🔼 리디주식회사 전자 퉅 이카운트 로그인   E                                                  | » 🗅 모든 북마크                                                                                                    |
| <b>덕성여자대학교</b><br>차세대통합정보시스템                                                                                                    | Ŀ                                                                                                    |
| 평생교육원 <b>투</b> 수강과목조회×                                                                                                    | C                                                                                                    |
| * 경성교육원         + 2감목조희         * 인축도조사         * 2감명가         * 가인성적조희         * 수강도결제         * 수강도결제         * 중방서법급         * 개인정보수정         CDGIN         여이다를 입력해 주세요         비밀번츠를 입력해 주세요 | -<br>-<br>-                                                                                                    |
| 로그인<br><b>회원가입 클릭 → 회원가입</b><br>아이디 찾기   비밀번호 찾기                                                                                                    | ст<br>тр<br>тр<br>тр<br>тр<br>тр<br>тр<br>тр<br>тр<br>тр<br>тр<br>тр<br>тр<br>тр                                                                                                    |
| 03131서울 종로구 삼일대로 460 (운니돌, 덕성여자대학교 평성교육원)(덕성여자대학교 평성교육원 02)765-1846~8 adult@duksung.ac.kr<br>Copyright (e) DUKSUNGWOMEN'S UNIVERSITY CONTINUING EDUCATION CENTER. All right reserved.             | <ul> <li>○</li> <li>○</li></ul> |

### 3. 회원가입 화면에서 -> 개인정보 수집동의 체크, 회원정보 입력

| <ul> <li>♥ 전통문화연구회 온라인서점 관 × ● ♥ 전통문화연구회 온라인서점 × ■ ■ 입/출금계좌 조회</li> <li>× ■ Ø</li> </ul> | 고전연수원                                                                                                    | × 🛞 평생교육원 × 🛞 덕성여자대학교                   | × +                    | - 0 × 🤨    |
|------------------------------------------------------------------------------------------|----------------------------------------------------------------------------------------------------|-----------------------------------------|------------------------|------------|
| ← → C 25 dis.duksung.ac.kr/dsu-service/adult                                             |                                                                                                    |                                         |                        | © ☆ Ø :    |
| 🥝 사이버한문연수원 🌀 전통문화연구회 🧱 사이버서원(書院) 💦 전통메일 🕥 콘텐츠연구실 🧱 한문독해첩경 🔺 구글 드                         | 드라이브 🔇 온라인서점 🔇 -                                                                                                    | 온라인서점 관리자 🛭 옝스이십사 🖽 CMS 📗 알라딘 전자책 CMS 🦰 | 리디주식회사 전자 🗧 이카운트 로그인 E | » 🗋 모든 북마크 |
| 덕성여자대학교<br>차세대통합정보시스템                                                                    |                                                                                                    |                                         |                        | L.         |
| 평생교육원 투 수강과목조회 ×                                                                         |                                                                                                    |                                         |                        | C          |
| ▶ 평생교육원<br><u>수강과목조회</u><br>▶ 만족도조사<br>▶ 강의평가                                            | 회원가입                                                                                                    | $\bigotimes$                            | L                      | -          |
| · 개인성적조회<br>· 수강료결제<br>· 증명서발급<br>· 개인정보수정<br>① 개인정보수집동의 체크                              | •개인정보 수집동의<br>덕성여자대학교 평생교육<br>개인정보는 정해진 목적<br>수집목적이 변경될 경우<br>1. 개인정보의 수집·이용·<br>2. 수집하는 개인정보의 종<br>- 필수정보 : 성명, 생년<br>- 선택정보 : 이메일<br>3. 개이저보이 보으.(<br>□ 개인정보수집에 등의합니다<br>•회원정보 |                                         | •                      |            |
| 🕺 💿 회원정보 입력 🕳                                                                            | 아이디(ෆ)                                                                                                    | 아이디를 입력해 주세요. 영문소문자와 숫자 조합. 8~20자       |                        | -0         |
|                                                                                          | 비밀번호(*)                                                                                                    | 영문소문자 및 숫자 혹은 특수문자 최소 1개 이상 포함: 10~20자  |                        | г          |
|                                                                                          | 비밀번호확인(*)                                                                                                    | 비밀번호와 동일한 값을 입력해 주세요                    |                        | œ          |
|                                                                                          | 성명(*)                                                                                                    | 성명을 입력해 주세요                             |                        | 0.         |
|                                                                                          | 생년윌일(*)                                                                                                    | 생년월일을 입력해 주세요. 예) 19200419              |                        |            |
|                                                                                          | 핸드폰번호(*)                                                                                                    | 핸드폰번호를 입력해 주세요                          |                        | 9          |
| 03131/                                                                                   | 이메일                                                                                                    | 이메일을 입력해 주세요                            | ng.ac.kr               | -          |
|                                                                                          |                                                                                                    |                                         |                        |            |

---F 🚳

🍖 한... 🛛 📷 Win...

💯 카... 🖉 \*세...

🍋 Nat... 😈 팀룸

은 민...

🗴 엑... 🗴 엑셀... X 24... 📻 파일...

🥭 중양...

X 2월

배드... ^ 면 도 예 😵 2024-08-01 🚺

문 오 찾기

## 4. 회원가입 화면에서 -> 회원가입 버튼 클릭 ("회원가입되었습니다." 팝업이 뜨면 확인을 눌러주세요)

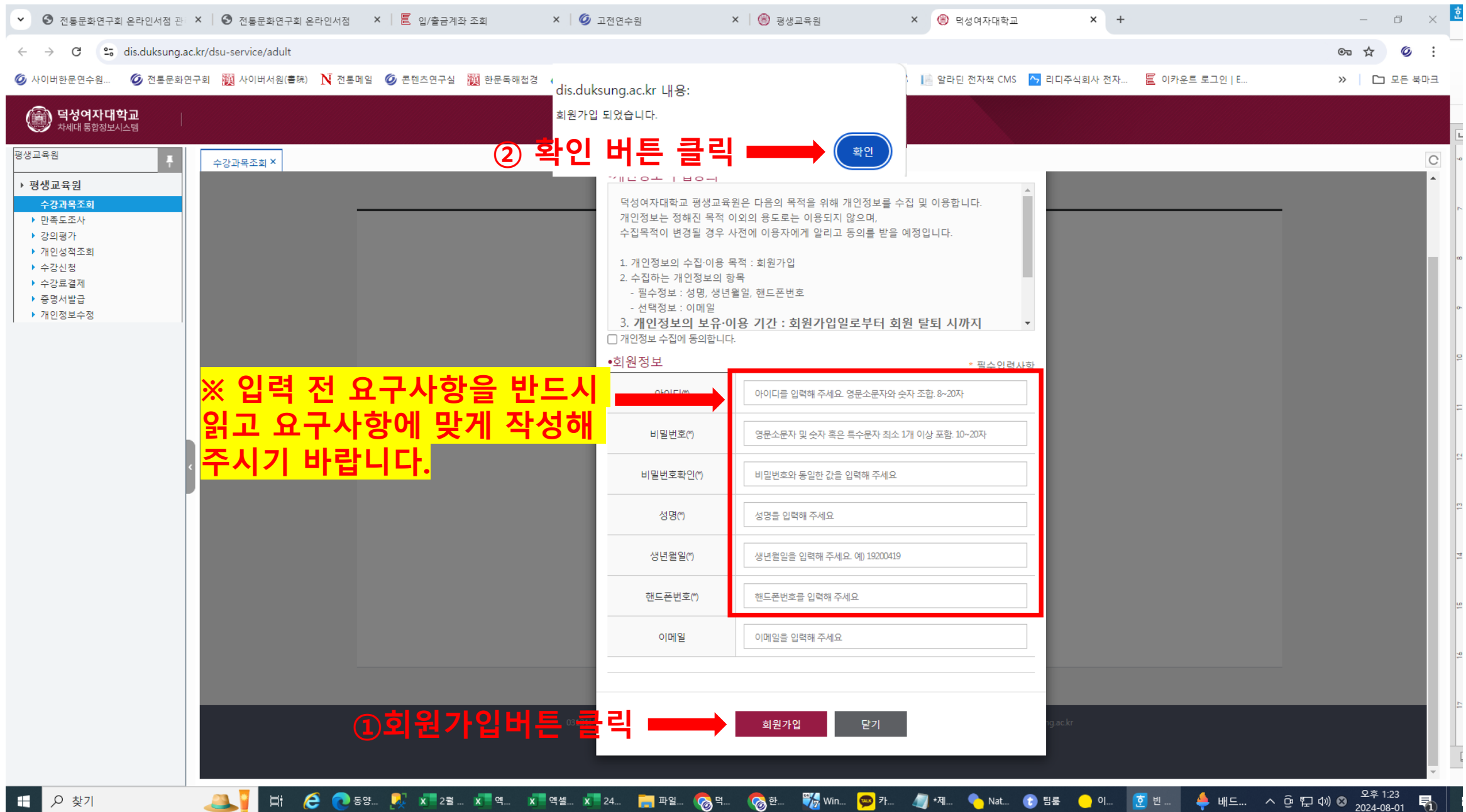

▶ 찾기

## 덕성여대 평생교육원

수강신청하기

## 1. 덕성여자대학교 평생교육원 홈 화면에서 -> 마이페이지 버튼 클릭

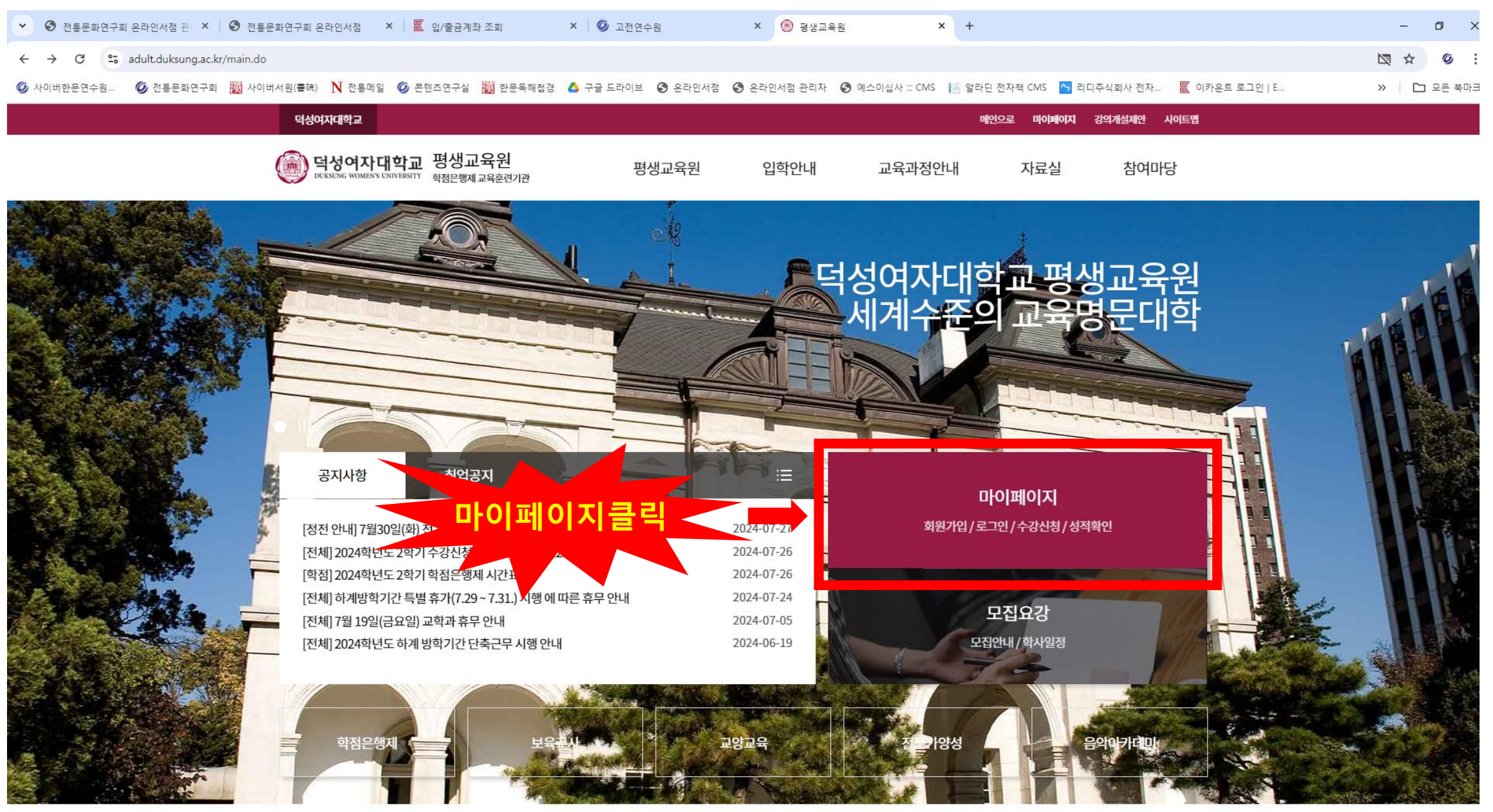

#### ▶ 🔋 片 🧀 💽 동양.. 🕺 🗴 2월... 🗴 액... 🗴 액셀... 🗴 액셀... 🚛 파일... 🧑 평... 🧒 한... 🎲 Win... 💬 카... 🥼 \*제... 🍤 Nat... 😮 팀룸 🔵 이... 💆 빈... 🐥 배드... ^ ල ဥ 40) ⊗ 2024-08-01 🗌

## 2. 로그인 화면에서 -> 아이디, 비밀번호 입력 후 로그인 버튼 클릭

| ▶ ④ 전통문화연구호                                                                                                    | 회 온라인서점 관     | × 🛛 🕄 전통문화연구회 원                      | 온라인서점 × 🗏 🖺 입/출   | 금계좌 조회       | × 🛛 💋 고전연수원       | × 🛛 🎯 평생교육원          | × 🛞 덕성여자대학교                                                     | × +            |           | – o × 🖄                                             |
|----------------------------------------------------------------------------------------------------|---------------|--------------------------------------|-------------------|--------------|-------------------|----------------------|-----------------------------------------------------------------|----------------|-----------|-----------------------------------------------------|
| ← → G                                                                                                    | dis.duksung.a | c.kr/dsu-service/adult               |                   |              |                   |                      |                                                                 |                |           | ©≂ ☆ Ø :                                            |
| 💋 사이버한문연수원                                                                                                    | 🙆 전통문화(       | 변구회 🧱 사이버서원(書院)                      | Ň 전통메일 🏾 🎯 콘텐츠연-  | 실 🦉 한문독해첩    | 경 💧 구글 드라이브 🔇 온라인 | 서점 🔇 온라인서점 관리자 🔇 예스( | 십사 ::: CMS 🛛 📔 알라딘 전자책 CMS 🔥                                    | 리디주식회사 전자 📒 이키 | ⊦운트 로그인│E | » 🗅 모든 북마크                                          |
| () 덕성여자대<br>차세대 통합정보사                                                                                                    | <b>학교</b>     |                                      |                   |              |                   |                      |                                                                 |                |           | Ŀ                                                   |
| 평생교육원                                                                                                    | Ŧ             | 수강과목조회 ×                             |                   |              |                   |                      |                                                                 |                |           | С                                                   |
| <ul> <li>&gt; 평생교육원</li> <li>수강과목조회</li> <li>&gt; 만족도조사</li> <li>&gt; 강의평가</li> <li>&gt; 개인성적조회</li> <li>&gt; 수강신정</li> <li>&gt; 수강료결제</li> <li>&gt; 증명서발급</li> <li>&gt; 개인정보수정</li> </ul> |               | <ol> <li>O⊦O∣⊏</li> <li>2</li> </ol> | l, 비밀번3<br>로그인 버· | 5 입력<br>트 클릭 | 아이더<br>비밀번<br>    | 다이디 찾기   비밀번         | ▲ 유원          호교육원         ···································· | ngackr         |           |                                                     |
| ₽ 찾기                                                                                                    |               |                                      | 🗧 💽 동양 🛃 💶        | 월 🗴 엑        | x 엑셀 x 24 📊 파일.   | . 🍖 덕 🏀 한 🎇 Win      | 💬 카 🥒 *제 🌎 Nat 🚯 팀                                              | 팀룸 😑 이 💆 빈     | 🐥 배드 ∧    | 현 및 4୬) ⊗ <sup>오후 1:22</sup><br>2024-08-01 <b>및</b> |

## 3. 수강신청 화면에서 -> [교육과정], [과정] 선택 후 [조회] 버튼 클릭

| 문연수원 💋 전통문화연               | 견구회 🎆 사이버서원(書院) Ň 전통메일 💋 콘텐츠연구실 関 한문목 | 해첩경 🔺 구글 드라이브 🔇 온라인서점      | 오라인서점 관리자 ③ 예스이십/ | 사 ::: CMS 📔 알라딘 전자책 CMS | ∽ 리디주식회사 전자 🖺 이키 | ·운트 로그인 E  | » 🌔 모든 북마크           |
|----------------------------|---------------------------------------|----------------------------|-------------------|-------------------------|------------------|------------|----------------------|
| <b>성여자대학교</b><br>세대통합정보시스템 |                                       |                            |                   |                         |                  |            | 신양선 음로그아웃            |
| Ŧ                          | 수강과목조회 × 수강신청 ×                       |                            |                   |                         |                  | (4)        | 조회 버튼                |
| ·ච<br>පැරත                 | ● 수강신청                                |                            | 평생교육원             |                         |                  | Ŭ          |                      |
| 독소회<br>조사                  | <b>학변/성명*</b> 20247217 👂 신양선          | 교육과?                       | 정* 전문교육과정 ▼       | 과정* 동양고전 교육과정           |                  | ▼ □ 본인인증여부 | <u>Q</u> <u>র</u> হা |
| 가<br>적조회                   |                                       | ㅋ리                         | ※ 교과목 link 클      | 릭 시 강의계획서팝업이 나타납니다.     |                  | 본인역        | 인증                   |
| 경<br>결제<br>발급              |                                       | <mark>- 과국공</mark> 주야구분 분빈 | 반 담당강사 수강신경       | 강의시간 학점                 | 정원 수강료           |            |                      |
| -78                        |                                       | 0                          | [♥] 버튼 클          | 클릭 흐                    | ③ <b>[▼] H</b> . | 트 클릭 흐     |                      |
|                            |                                       | e                          | 저므교으고             | = ' '<br>L저 크리          | 도야고              | ᅜ ᇛ ᆞᆞ     | 히크리                  |
|                            |                                       |                            | 엔군파폭파             |                         | <u> </u>         | 안 뾰폭피?     | 5 2 7                |
|                            |                                       |                            |                   |                         |                  |            |                      |
|                            |                                       |                            |                   |                         |                  |            |                      |
|                            |                                       |                            |                   |                         |                  |            |                      |
|                            |                                       |                            |                   |                         |                  |            |                      |
|                            |                                       |                            |                   |                         |                  |            |                      |
|                            | ▲ 수강신청 목록                             |                            |                   | AU171                   |                  | - 등록:<br>  | 금생성                  |
|                            |                                       |                            | [당경사   우경쉬오       | 리시간 구강도 등               | 독금생성여부 납부여부      |            |                      |
|                            | □ No 년도 학기 학과(전공) 이수구분                | 표파국당 주아구운 운반 김             |                   |                         |                  |            |                      |
|                            | □ No 년도 학기 학과(전공) 이수구분                | 프피속장 구야구운 운전 1             |                   |                         |                  |            |                      |
|                            | □ No 년도 학기 학과(전공) 이수구분                | 프파숙정 부아구운 운전 8             |                   |                         |                  |            |                      |
|                            | ■ No 년도 학기 학과(전공) 이수구분                | 프파국3 구아구운 운전 8             |                   |                         |                  |            |                      |
|                            | ■ No 변도 학기 학과(전공) 이수구분                | 프파국3 구아구운 운전 8             |                   |                         |                  |            |                      |

## 4. 수강신청 화면에서 -> 본인인증 후 수강하고자 하는 과목 옆 [수강신청] 버튼 클릭

| <b>성여자대학교</b><br>대통합정보시스템 |     |                        |                          |            |                               |                                                                             |                     |       |                    |                  |                                                                  |                           |       |         |          |        |             | 신양선 🛆 로 | 10      |
|---------------------------|-----|------------------------|--------------------------|------------|-------------------------------|-----------------------------------------------------------------------------|---------------------|-------|--------------------|------------------|------------------------------------------------------------------|---------------------------|-------|---------|----------|--------|-------------|---------|---------|
| 4                         | 수경  | '과목조회 ×                | 수강신청                     | ×          |                               |                                                                             |                     |       |                    |                  |                                                                  |                           |       |         |          |        |             |         |         |
| 브<br>·조회                  | 04  | =강신성                   |                          |            |                               |                                                                             |                     | 8     | 생교육원               |                  |                                                                  |                           |       |         |          |        | 갱신된 데이터     | 가 조회되었습 | 습니다     |
| 사                         |     | 학번                     | /성명* 2024                | 7217       | ● 신양선                         |                                                                             |                     | 교육과정* | 전문교육과              | 정 🔻              | <b>과정</b> * 동양고전 교                                               | 1육과정                      |       |         | • V      | 본인인증여부 |             | Q 조     | 회       |
| 조회                        | 07  | 개설과목 목록                | ł                        |            |                               |                                                                             |                     |       |                    | ※ 교과목명ㅣ          | ink 클릭 시 강의계획서팝업이 나타                                             | ነ납니다.                     |       |         |          |        | 본인인증        |         | [12]    |
| <b>T</b> 1                | N   | 0 년도                   | 학기                       | 학과(전공)     | 이수구분                          | 교과목명                                                                        | 주야구분                | 분반    | 담당강시               | 수강신정             | 강의시간                                                             | 학점                        | 정원    | 수강료     |          |        | •           |         | _       |
| 세<br>·그                   | 1   | 2024                   | 2학기                      |            | 기타(해당없음)                      | 명가의 혁신적 가정경영을 알자! 명                                                         | 주간                  | 1     | 안승준                | 수강신청             | ( <u>5</u> ) 10:00~12:30                                         |                           | 30    | 0       |          |        |             |         |         |
| 수정                        | 2   | 2024                   | 2학기                      |            | 기타(해당없음)                      | 설문해자로 보는 한자의 세계                                                             | 주간                  | 1     | 빈동철                | 수강신청             | (3) 10:00~12:30                                                  |                           | 30    | 0       |          |        | <b>T</b> II |         | =       |
|                           | 3   | 2024                   | 2약기                      |            | 기타(해당없음)                      | <u>손자에서 배우는 승리의 선택, 손거</u><br>이제이를 고리하는 최네 무희 시네                            | 수간 조가               | 1     | 이동절                | 수강신정             | (4) 10:00~12:30<br>(5) 14:00~16:30                               |                           | 30    | 260,000 | (1)논     | 인인     | 승머          | [는 ]    | E       |
|                           | 4   | 2024                   | 2약기<br>2하기               |            | 기다(애당없음)<br>기타(혜다어요)          | <u>원산으로 공구하는 안족 문화-상망</u><br>이세이 산대에도 지체 도대자즈(T                             | 수간 조가               | 1     | 기민수<br>귀격사         | - 구강신성<br>- 스가시처 | (₹) 14.00~10.30<br>(\$) 10:00~12:30 ( <del>→</del> ) 10:00~12:30 |                           | 30    | 280,000 |          | 55     | <u> </u>    |         | _       |
|                           | 6   | 2024                   | 2학기                      |            | 기타(해당없음)                      | <u>- 고양의 물야있는 지혜, 온아입구(</u><br>- 크 사람이 되는 공부-대한(大學) 위                       | 주가 주가               | 1     |                    | 수간신청             | (=) 14:00~16:30                                                  |                           | 30    | 260,000 | <u> </u> | 대폰     | 모인          | I ŶI Ź  | $\cong$ |
|                           | 7   | 2024                   | 2학기                      |            | 기타(해당없음)                      | 풍수 경전의 참뜻 《금낭경》 강독                                                          | 야간                  | 1     | 조원래                | 수강신청             | (4) 19:00~21:30                                                  |                           | 30    | 260,000 |          |        |             | . – 、   |         |
|                           | 8   | 2024                   | 2학기                      |            | 기타(해당없음)                      | 한문 교감 원칙과 표점 용법의 이하                                                         | 주간                  | 1     | 박은희                | 수강신청             | ( <del>2</del> ) 14:00~16:30                                     |                           | 30    | 0       |          |        |             |         |         |
|                           | g   | 2024                   | 2학기                      |            | 기타(해당없음)                      | <u>한문 독해 패턴 입문과 응용, 한문</u>                                                  | 주간                  | 1     | 원주용                | 수강신청             | (3) 14:00~16:30                                                  |                           | 30    | 260,000 |          |        |             |         |         |
|                           | 1   | 0 2024                 | 2학기                      |            | 기타(해당없음)                      | 한문고전의 이해(주부반), 명심보기                                                         | 주간                  | 1     | 원주용                | 수강신청             | ( <del>4</del> ) 10:00~12:30                                     |                           | 30    | 200,000 |          |        |             |         |         |
|                           | 1   | 1 2024                 | 2학기                      |            | 기타(해당없음)                      | 한학자에게 배우는 춘추필법의 정수                                                          | 주간                  | 1     | 허호구                | 수강신청             | (=) 10:00~12:30                                                  |                           | 30    | 0       |          |        |             |         |         |
|                           | _ 1 | 2 2024                 | 2학기                      |            | 기타(해당없음)                      | 현재와 미래를 보는 지혜의 눈, 주                                                         | 주간                  | 1     | 최영진                | 수강신청             | (물) 14:00~16:30                                                  |                           | 30    | 260,000 |          |        |             | _       |         |
|                           | 0-  | 누강신청 목록                | -                        |            |                               |                                                                             |                     |       |                    |                  |                                                                  |                           |       |         |          |        | 등록금생성       |         | [2      |
|                           |     | No 년<br>1 202<br>2 202 | 노 악/<br>24 2학7<br>24 2학7 | 약과(선공<br>기 | ·) 이수구분<br>기타(해당없;<br>기타(해당없; | 교과옥영 수아-<br>음) <u>52만 6,500자로 감상하는 /</u> 주주<br>음) <u>문리(文理)와 철리(哲理)을</u> 주주 | 구분 분1<br>깐 1<br>깐 1 | 반 남닝  | 상상사 수강<br>수강<br>수강 | 취소<br>취소<br>취소   | 강의시간 수강<br>21<br>31                                              | ·료 등록<br>60,000<br>80,000 | 금생성여부 | 납부여부    |          |        | Ĩ           |         |         |
|                           | (   | 3 ተ                    | -강(                      | 신청 뛰       | 린 과목                          | 락 확인                                                                        |                     |       |                    |                  |                                                                  |                           |       |         | ④ [등·    | 록금     | ■<br>생성]    | н.      | 튼       |

## **덕성여대 평생교육원** 수강료 결제하기

## 1. 수강료결제 화면에서 -> [조회] 버튼 클릭**(카드결제만 가능)**

~ ~1

| ✓ ③ 전통문화연구회 온라인서 ×                                                                                                    | ⑦ 전통문화연구회 온라인서 × ┃ 톤 입/출금계좌 조회 × ┃ ∅ 고전연수원                                                                                                    | < 🔞 덕성여자대학교 × 🏾 🍘 동양고전교육과정   전문 🛛 × 🏾 🎯                                                                                                    | ) 평생교육원 × 🛞 덕성여자대학교                                                                                                    | × + – 🗗 ×                                                                                                    |
|----------------------------------------------------------------------------------------------------|----------------------------------------------------------------------------------------------------|----------------------------------------------------------------------------------------------------|----------------------------------------------------------------------------------------------------|----------------------------------------------------------------------------------------------------|
| ← → C 😁 dis.duksung.ac                                                                                                    | r/dsu-service/adult                                                                                                    |                                                                                                    |                                                                                                    | ☆ © :                                                                                                    |
| 🙆 사이버한문연수원 🙆 전통문화연                                                                                                    | 회 🧱 사이버서원(書院) N 전통메일 🕥 콘텐츠연구실 🧱 한문독해첩경 💧 구글 드라이브 🥃                                                                                                    | ) 온라인서점 💿 온라인서점 관리자 💿 예스이십사 🖽 CMS 📙 알라딘 전자책                                                                                                    | 백 CMS 🥎 리디주식회사 전자 扈 이카운트 로그인   E                                                                                                    | » 🌔 모든 북마크                                                                                                    |
| <b>덕성여자대학교</b><br>차세대통합정보시스템                                                                                                    |                                                                                                    |                                                                                                    |                                                                                                    | 신양선 음료그이웃                                                                                                    |
| 동생교육원       •         · 정생교육원       ·         · 수강과목조희       ·         · 만족도조사       ·         · 강의평가       ·         · 가인성적조희       ·         · 수강신청       ·         · 수강요경제       ·         · 중영서발급       ·         · 개인정보수정       1 | 수강료결제       수강료결제       2       연도오 학기 확인         별도* 2024       학기* 2학기       2학기         • 수납목록       ************************************              | 평생교육원       ⑤ 카드결제 바         *온라인은 카드결         교재비       입학금       전형료       기타금역       등록금       감면구분         0       0       0       640,000 | 트 클릭         제만 가능*       카드결제         김면금액       날부대상액       날부여부       날부일자         0       640,000       3                                                                                                    | 조희되었습니다.         요조희         동록금생성취소         나부방법         말부금액         날부금액         말부방법         (1)         (2)         (2)         (3)         (3)         (1)         (1)         (1)         (1)         (2)         (2)         (2)         (2)         (2)         (2)         (2)         (2)         (2)         (2)         (2)         (2)         (3)         (4)         (5)         (2)         (3)         (4)         (1)         (2)         (2)         (2)         (3)         (4)         (5)         (5)         (5)         (1)         (2)         (3)         (4)         (5)         (5)         (5)         (5)         (5)         (5) <t< th=""></t<> |
|                                                                                                    | <ul> <li>▶ 수강신청 목록</li> <li>F No 교과목명 분반 주야구분 수업료 감면구분 감면액</li> <li>1 52만 6,500자로 감상하는 사. 1 주간 260,000</li> <li>2 문리(文理)와 철리(哲理)를 1 주간 380,000</li> </ul> | [2]<br>답부액 과정 학<br>260,000 동양고전 교육과정 교재비<br>380,000 동양고전 교육과정 기타명                                                                              | 2         입학금         0         수업료         0           0         전형료         0         0         5록금액         0           기타금액         0         등록금액         0         1         1         1         1         1         1         1         1         1         1         1         1         1         1         1         1         1         1         1         1         1         1         1         1         1         1         1         1         1         1         1         1         1         1         1         1         1         1         1         1         1         1         1         1         1         1         1         1         1         1         1         1         1         1         1         1         1         1         1         1         1         1         1         1         1         1         1         1         1         1         1         1         1         1         1         1         1         1         1         1         1         1         1         1         1         1         1         1         1 | 640,000<br>640,000<br>640,000                                                                                                    |
|                                                                                                    | 4                                                                                                    | •                                                                                                    |                                                                                                    |                                                                                                    |

2024-08-01

## 2. 카드료결제 화면에서 -> [결제요청] 버튼 클릭 및 PASS 본인인증 진행

| ♥ 전통문화연구회 온라인서 ×                                                                                       | 인서 🗙 🗏 🖺 입/출금계좌 조회 🛛 🗙 🛛 💋                                                                       | 고전연수원 × 🛛 🛞 덕성여자대학                          | ·교 × 🛛 🛞 동양고전교육과정   전문기 × 🗌 🛞                                   | 평생교육원 × 🛞 덕성여자대학교                                                      | × + – 🗗 ×                               |
|----------------------------------------------------------------------------------------------------|--------------------------------------------------------------------------------------------------|---------------------------------------------|-----------------------------------------------------------------|------------------------------------------------------------------------|-----------------------------------------|
| ← → C 😋 dis.duksung.ac.kr/dsu-service/adult                                                            |                                                                                                  |                                             |                                                                 |                                                                        | ☆ © :                                   |
| 🥝 사이버한문연수원 🙆 전통문화연구회 👸 사이버서원(書院)                                                                       | ) Ň 전통메일 🌀 콘텐츠연구실 🧱 한문독해칩                                                                        | 경 🛆 구글 드라이브 🔇 온라인서점 🔇 온                     | 라인서점 관리자 🛛 🕤 예스이십사 ::: CMS 📗 알라딘 전자책                            | CMS 🕂 리디주식회사 전자 퉅 이카운트 로그인   E.                                        | » 🌔 모든 북마크                              |
| <b>덕성여자대학교</b><br>차세대통합정보시스템                                                                           |                                                                                                  |                                             |                                                                 |                                                                        | 신양선 스로그아웃                               |
| 평생교육원 투 수강과목조회 × 수강                                                                                    | 강료결제 ×                                                                                           |                                             |                                                                 |                                                                        | C                                       |
| ▶ 평생교육원                                                                                                |                                                                                                  | 평생교:                                        | 육원                                                              | ₿₩ 안심본인인증 - PASS - LC                                                  | iU+ - 문자(SMS)로 인증 - Chro — 🛛 🗙          |
| <ul> <li>▶ 수강과목조회</li> <li>▶ 만족도조사</li> <li>년도* 2024</li> </ul>                                        | 학기* 2하기                                                                                          | •                                           |                                                                 | S nice.checkplus.co.kr                                                 | /cert/mobileCert/sms/certification      |
| <ul> <li>&gt; 강의평가</li> <li>&gt; 개인성적조회</li> <li>&gt; 수납목록</li> <li>&gt; 수간시청</li> </ul>               | ●카드결제                                                                                            |                                             | ②PASS 본인                                                        | <mark>민이증 진</mark> 행 PASS                                              | 인증을 넘어<br>일상으로 PASS                     |
| No     처리상태              > 중영서발급                                                                       | 지원일자 학변 <b>3 카드결제</b><br>2024-08-01 20247217 신양선                                                 | Ē                                           | - 성명, 생년월일, -<br>입력 후 [확인]바<br><sub>성여재대학교 평생교육원</sub> 수신된 인증번호 | <mark>휴대폰번호 등</mark><br> 튼 클릭 문자로 입력정보를<br>: 입력 후 완료 <sup>확인해 주시</sup> | <br>  요                                 |
|                                                                                                    |                                                                                                  | · 주문 정보 ·<br>지불 방법<br>주문 번호<br>상품명<br>결제 금액 | 신용카드 ✔<br>CMN050.1_20242020247217_1<br>수강료<br>640000 원(숫자만 입력)  | 신<br>87                                                                |                                         |
|                                                                                                    |                                                                                                  | 주문자명<br>E-mail                              | 신양선<br>sys3116@naver.com                                        | 010                                                                    |                                         |
|                                                                                                    |                                                                                                  | 전화번호<br>휴대폰번호                               | 01094295469                                                     | 42817                                                                  | ↓         ↓           새로고침         음성들기 |
| ◆ 구강신청 목록           F         No         고고           1         52만 6,500자           2         문리(文理)와 | 1<br>2<br>3<br>3<br>3<br>3<br>3<br>3<br>3<br>3<br>3<br>3<br>3<br>3<br>3<br>3<br>3<br>3<br>3<br>3 | ] 버튼 클릭━━                                   | 결제요청<br>opyright (c) NHN KCP INC. All Rights reserved.          | 428173                                                                 | tel l                                   |
| 4                                                                                                    |                                                                                                  |                                             | 화면당기                                                            | 이용약관 <b>개인정보처리방침</b><br>VeriSign 256-bit SSL 암호회                       | 4건<br>APJ 도입문의<br>·적용 전문 NICE 행가정보      |

면 또 대 🛛

2024-08-01

## 3. 카드결제 화면에서 -> 결제할 카드 선택 후 결제 진행

| <ul> <li>♥ 전통문화연구회 온라인서 ×   ♥ 전통문화연구회 온라인서 ×   트 입/출금계좌 조회</li> <li>×   ♥ 고전연수원</li> <li>×   ♥ 덕성여자대학교</li> <li>×   ♥ 당성여자대학교</li> </ul>                                                       | 🛞 평생교육원 × 🛞 덕성여자대학교 × + - 🗇 ×                    |
|----------------------------------------------------------------------------------------------------|--------------------------------------------------|
| ← → C C dis.duksung.ac.kr/dsu-service/adult                                                                                                    | * © :                                            |
| 🥝 사이버한문연수원 💪 전통문화연구회 🧱 사이버서원(書時) Ň 전통메일 🥝 콘텐츠연구실 🧱 한문독해접경 💧 구글 드라이브 🕄 온라인서점 🥝 온라인서점 관리자 🔇 예스이십사 ::: CMS 📔 알라딘                                                                                  | ! 전자책 CMS 🐴 리디주식회사 전자 🖺 이카운트 로그인   E >> 📔 모든 북마크 |
| 역성여자대학교<br>차세대통합정보시스템                                                                                                    | 신양선 <mark>중로그아웃</mark><br>                       |
| 평생교육원 <b>주</b> 수강과목조회 × 수강료결제 ×                                                                                                    | C                                                |
| ▶ 평생교육원 · 수강료결제 · 평생교육원                                                                                                    | 조회되었습니다.                                         |
| ▶ 수상과목소회<br>▶ 만족도조사 년도* 2024 ← 학기* 2 <sup>36+71</sup> ▼                                                                                                    | <u>ि</u> <u>र</u> ्च                             |
| <ul> <li>&gt; 강의평가</li> <li>&gt; 개인성적조회</li> <li>○ 수납목록</li> <li>○ 카드결제</li> </ul>                                                                                                    | 자 · · · · · · · · · · · · · · · · · · ·          |
| ▶ 수강신청<br>수강료결제       No     처리상태     지원일자     학번       ● 가드결제                                                                                                    | 납부일자 납부금액 납부방법                                   |
| ▶ 증명서발급<br>▶ 개인정보수정                                                                                                    | ENGLISH · 웹접근성안내                                 |
| Duksung Women's                                                                                                    | 신용카드                                             |
| 상품명 수강료 상품금액 640,000원<br>제공기간 [별도제공기간 없음]                                                                                                    | 최종결제금액<br><mark>640,000</mark> 원                 |
| ①[전체동의] <sup>™</sup> <sup>##</sup> <sup>#</sup> <sup>#</sup> <sup>#</sup> <sup>#</sup> <sup>#</sup> <sup>#</sup> <sup>#</sup> <sup>#</sup> <sup>#</sup> <sup>#</sup> <sup>#</sup> <sup>#</sup> | 반 🗌 개인정보 수집 및 이용동의                               |
| · 결제카드 서택 · · · · · · · · · · · · · · · · · ·                                                                                                    | ,스마일카드 포함) 🕒                                     |
| 상성 용 신한(SoL페이) 용 비씨(페이북) 용 롯데 용 농업(NH페이                                                                                                    | 이) @ 하나Pay @                                     |
| 우리 ●     씨티     광주     전북     은련(해외)       kakaonav                                                                                                    | 카드) 그의카드 👻                                       |
| ·····································                                                                                                    |                                                  |
| ● 수강신청 목록<br>                                                                                                    |                                                  |
| F         No         교과목명         분반         주야           1         52만 6,500자로 감상하는 사.         1         주값                                                                                   | 수업료 640,000                                      |
| 2 문리(文理)와 철리(哲理)를 1 주{                                                                                                    | 등록금액 640,000                                     |
|                                                                                                    | 부대상액 640,000                                     |
| 취소                                                                                                    | 💼 🐽 🛶 🛶 🕄 [다음] 버튼 클릭 후                           |
|                                                                                                    | 결제진행                                             |
|                                                                                                    |                                                  |
|                                                                                                    | 비 이 👩 빈 🗿 프 🎒 프 🔺 오늘 🔨 현 티 석) 😋 -오후 3:13         |